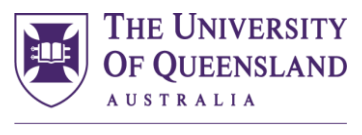

CREATE CHANGE

# INPLACE HOW TO GUIDE FOR DOCUMENT SUBMISSION

School of Health and Rehabilitation Sciences

Audiology

**Occupational Therapy** 

Physiotherapy

Speech Pathology

## School of Health and Rehabilitation Sciences

w: www.shrs.uq.edu.au e: enquiries.shrs@uq.edu.au p: (07) 3365 4506

Level 3 Therapies Building (84A) St Lucia Campus University of Queensland

Office Hours: 8.30am to 5pm (Mon- Fri)

#### ACCESSING INPLACE

InPlace is accessed from your my.UQ portal by clicking on All Apps and selecting 'Placements'. A direct link can be found <u>here</u>.

Click on Staff and Students and log in using your UQ username and password.

| OF QUEENSLAND      |
|--------------------|
|                    |
| Staff and Students |
|                    |
| Or                 |
|                    |
| Other Accounts     |
|                    |

The first time you log in to InPlace you will be prompted to agree to a set of terms and conditions. Please ensure that you read these carefully and understand before accepting.

#### MANDATORY REQUIREMENTS

Your student dashboard is where you can access your personal details and mandatory program requirements. These can be accessed in two ways: 1) by clicking on 'My Details' in the top right-hand drop-down menu containing your username, or 2) by clicking on the relevant item in your 'To Do List'.

The first time you log in to InPlace, there will likely be several items showing in your 'To Do List'.

| Home                 | Confirmed                                                                    | Available                                                                 | Requirements                            | Calendar        | Shared Documents | uqtcast2 🗸 🖌     |
|----------------------|------------------------------------------------------------------------------|---------------------------------------------------------------------------|-----------------------------------------|-----------------|------------------|------------------|
|                      | firmed<br>DING:<br>current/upcoming placements                               | w All Confirmed                                                           |                                         | Available       |                  | View shortlisted |
| To Do 🔇              | ir contact number details have n<br>ply a mobile contact number bef<br>nber: | ot been recorded. It is a mandatory<br>ore undertaking a Placement. Selee | requirement to<br>there to enter your 🕻 | Notifications 🕐 |                  |                  |
|                      | ormation required for SHRS - Proj<br>uirements                               | gram Requirements - Mandatory Pr                                          | rogram >                                |                 |                  |                  |
|                      | ormation required for Low Risk In                                            | nmunisation form - Mandatory vac                                          | cination evidence                       |                 |                  |                  |
| <b>▲</b> Infa<br>det | ormation required for UQ - Emerg<br>ails below.                              | gency Contact Details - Provide eme                                       | ergency contact                         |                 |                  |                  |
|                      | ormation required for SHRS - Pro                                             | gram Requirements - QLD Health R                                          | equirements                             |                 |                  |                  |

You can access your program requirements by clicking the arrow on either the SHRS Program Requirements or Low Risk Immunisation Form items. A summary of all documentation required will be shown, as follows:

| SHRS - Program Requirements                                  | ~                             |
|--------------------------------------------------------------|-------------------------------|
| Document Upload Instructions                                 |                               |
| Student Upload Instructions                                  | +                             |
| Mandatory Program Requirements                               |                               |
| UQ - First Aid Certificate *                                 | Verified Submitted Rejected   |
| UQ - CPR Certificate *                                       | Verified Submitted Rejected   |
| UQ - Working with Children Check - QLD *                     | Verified Submitted Rejected   |
| UQ Clinical Placement Safety Training *<br>No                | Verified Submitted Rejected   |
| QLD Health Requirements                                      |                               |
| QLD Health Student Deed Poll *                               | Verified Submitted Rejected   |
| QLD Health Student Orientation Checklist *                   | Verified Submitted Rejected + |
| <b>QH Evidence of Allied Health Student Training *</b><br>No | Verified Submitted Rejected + |
| Other Requirements                                           |                               |
| <b>UQ - Criminal History check</b><br>No                     | Verified Submitted Rejected   |
| UQ - Statutory Declaration - Aged Care facility              | Verified Submitted Rejected   |
| Low Risk Immunisation form                                   | ~                             |
| Mandatory vaccination evidence                               |                               |
| Immunisation Record *<br>No                                  | Verified Submitted Rejected   |
| Tuberculosis Form<br>No                                      | Verified Submitted Rejected   |

## UPLOADING DOCUMENTATION

Please use the following format for naming your documents before uploading them to InPlace:

Student ID Number\_Name of Document – e.g. 12345678\_First Aid Certificate

Important note: for documents with multiple pages, these must be scanned into a single document prior to upload to InPlace.

To upload a document to a requirement click on the + to expand the item.

|                                                           |                                  |                       |             | 1        | ,  |
|-----------------------------------------------------------|----------------------------------|-----------------------|-------------|----------|----|
| UQ - CPR Certificate *                                    |                                  | Verified S            | ubmitted    | Rejected | -  |
| Please select the status of your CPR certificate, enter y | our expiry date below and upload | d a copy of the certi | icate if re | levant   |    |
| Select status                                             |                                  |                       |             |          | •  |
| Expiry                                                    |                                  |                       |             |          |    |
|                                                           |                                  |                       |             |          |    |
| Comments                                                  |                                  |                       |             |          |    |
|                                                           |                                  |                       |             |          |    |
| Attachment                                                |                                  |                       |             |          | 10 |
|                                                           | Select or drag a file            |                       |             | -        |    |
|                                                           |                                  |                       |             |          |    |

Click on select or drag a file to browse for the document you want to upload, and 'Submit'.

In some items you will need to provide additional information, such as a status, an expiry date, or a reference number.

Once submitted, the item will have a blue 'submitted' flag, and will remain this way until the item is reviewed by the School, and a decision made on the status of the item.

| QH Evidence of Allied Health Student Training * | Verified Submitted Rejected + |
|-------------------------------------------------|-------------------------------|
| Yes                                             |                               |
| Ø                                               |                               |
|                                                 |                               |

### SUBMISSION STATUS

Blank means nothing has been submitted yet for this item.

| <b>UQ - Criminal History check</b><br>No        | Verified Submitted Rejected + |
|-------------------------------------------------|-------------------------------|
| UQ - Statutory Declaration - Aged Care facility | Verified Submitted Rejected   |

Blue 'Submitted' means you have submitted a document for this item, but it has not yet been reviewed by the School.

| QH Evidence of Allied Health Student Training * | Verified <b>Submitted</b> Rejected + |
|-------------------------------------------------|--------------------------------------|
| Yes                                             |                                      |
| $\partial$                                      |                                      |
|                                                 |                                      |

Green 'Verified' means that the document has been reviewed and approved by the School. You will also receive a notification on your dashboard. Please note any expiry dates, and ensure you submit updated documentation prior to the expiry date.

The overall status of your immunisations can be found in the Immunisation Record. However, please also note the Low Risk Immunisation Form Status as this will provide further detail, including expiry dates.

| <br>UQ - CPR Certificate *<br>Yes<br>Expires 13/01/2021                                               | Verified Submitted Rejected + |
|----------------------------------------------------------------------------------------------------|-------------------------------|
| Immunisation Record *<br>Yes<br>Ø                                                                     | Verified Submitted Rejected + |
| <br><b>Low Risk Immunisation form status</b><br>Yes Compliant until expiry date<br>Expires 12/02/2029 | +                             |

Red 'Rejected' means that the document has been reviewed but declined by the School. There is further action required by you, see below for further details.

| QLD Health Student Deed Poll * | Verified | Submitted | Rejected | + |
|--------------------------------|----------|-----------|----------|---|
| Yes                            |          |           |          |   |
|                                |          |           |          |   |
|                                |          |           |          |   |

## **REJECTED DOCUMENTS**

When an item is rejected, you will be notified in your 'To Do' list on your dashboard. There will also be a comment which outlines why your document has been declined.

| Home            | Confirmed                                                                         | Available                                                                             | Requirements    | Calendar        | Shared Documents | uqtcast2 💙       |
|-----------------|-----------------------------------------------------------------------------------|---------------------------------------------------------------------------------------|-----------------|-----------------|------------------|------------------|
| NEXT ATTENDING: | d<br>lupcoming placements                                                         |                                                                                       |                 | Available       |                  |                  |
|                 | v                                                                                 | ew All Confirmed                                                                      |                 | View available  |                  | View shortlisted |
| To Do ()        | on of QLD Health Student Deed Poll is R<br>and resubmit the student deed poll for | Rejected. Feedback: The Deed Poll form is inco<br>rm with witness name and signature. | omplete. Please | Notifications 🔘 |                  |                  |

Click on the arrow on the item in the 'To Do'.

| ,                                                                                                    | /                             |
|----------------------------------------------------------------------------------------------------|-------------------------------|
| QLD Health Student Deed Poll *                                                                                                    | Verified Submitted Rejected + |
| Yes Decision of the second second sec |                               |
| + 0                                                                                                    |                               |

Click on the + to open up the item. Submit updated documentation, as requested, as previously. The status will change to 'Submitted' for the School to review.

| QLD Health Student Deed Poll *                                                     | Verified Submitted Rejected -             |
|------------------------------------------------------------------------------------|-------------------------------------------|
| Yes                                                                                |                                           |
|                                                                                    |                                           |
| Do you have a completed OLD Health Student Doed Poll? If Yes please uplead a co    | ny bolow                                  |
| bo you have a completed QLD Health Student Deed Poil: If Yes please upload a co    | ру веюм                                   |
| Yes                                                                                | *                                         |
| Comments                                                                           |                                           |
| The Deed Poll form is incomplete. Please complete and resubmit the student deed po | oll form with witness name and signature. |
| Attachment                                                                         |                                           |
| 🗟 Select or drag a file                                                            |                                           |
|                                                                                    |                                           |
| Subarth Monaral Darat                                                              |                                           |
| Submit A Cancel Reset                                                              |                                           |